#### Практическая работа

## Тема: «Настройка подключения к сети интернет.

### Измерение скорости интернета»

**Цель работы:** получить навыки подключения к сети Интернет, уметь находить необходимую информацию в сети; научиться измерять скорость соединения в сети.

Оборудование и ПО: компьютер с установленной ОС Windows XP.

### Ход работы.

1. Откройте «Сетевые подключения» (Мой компьютер -> Панель управления -> Сеть и подключения к Интернету -> Сетевые подключения).

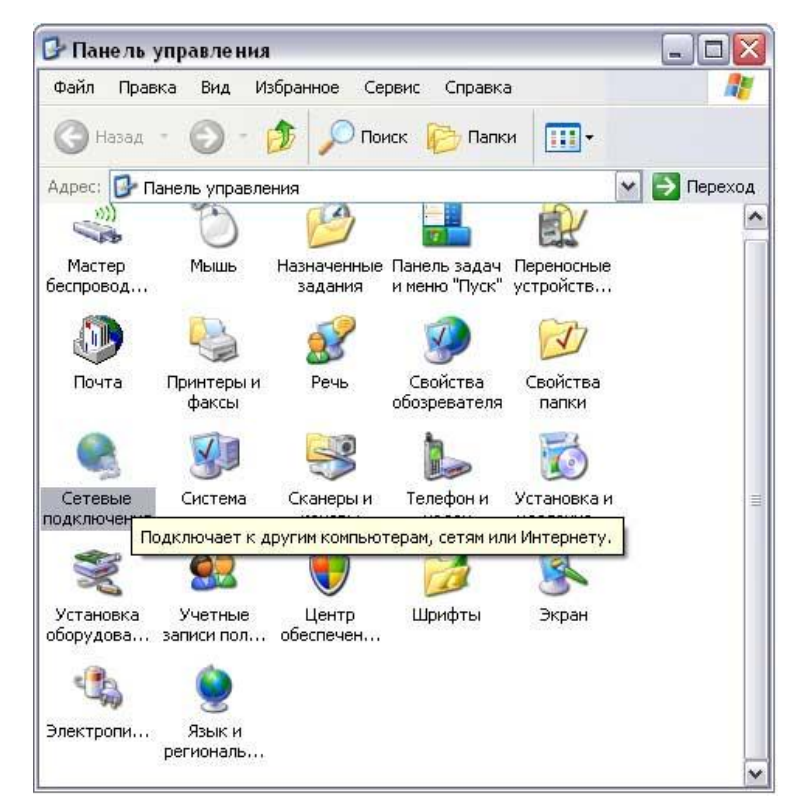

В открывшемся окне щелкните правой кнопкой мыши по «Подключение по локальной сети» и выберите «Свойства».

| Подкл | Отключить              |
|-------|------------------------|
|       | Состояние<br>Исправить |
|       | Подключения типа мос   |
| 6     | Создать ярлык          |
|       | Удалить                |
|       | Переименовать          |
| -     | Свойства               |

Зайдите в свойства компонента «Протокол Интернета (TCP/IP)» (для этого выделите его и нажмите на кнопку «Свойства»).

| 📑 Intel(R) PRO/10                                                                     | 0+ РСІ адаптер                                                     |                                         | 2      |
|---------------------------------------------------------------------------------------|--------------------------------------------------------------------|-----------------------------------------|--------|
|                                                                                       |                                                                    | Настро                                  | оить   |
| Планировщи                                                                            | к пакетов QoS                                                      | этим подключ                            | ением: |
| <ul> <li>Драивер сети</li> <li>Протокол Ин</li> </ul>                                 | евого монитора<br>тернета (TCP/IP)                                 | _                                       | -      |
| •                                                                                     |                                                                    |                                         | Ŀ      |
|                                                                                       | 1                                                                  | Свойс                                   | TBR    |
| Установить                                                                            | Эдалить                                                            | 100000000000000000000000000000000000000 |        |
| Установить<br>Описание                                                                | Удалить                                                            |                                         | NE     |
| Установить<br>Описание<br>Протокол TCP/IP -<br>сетей, обеспечиван<br>взаимодействующи | Удалить<br>стандартный протон<br>ощий связь между р<br>ими сетями. | кол глобальн<br>различными              | ых     |

В появившемся окне отметьте «Получить IP-адрес автоматически» ->OK.

| ойств                    | а: Протокол Интернета (ТСР/IР)                                                                                                    | - 0.0834<br>        |
|--------------------------|----------------------------------------------------------------------------------------------------|---------------------|
| бщне                     | Альтернатионая конфигурация                                                                                                    |                     |
| Паран<br>подену<br>Р мож | етры IP могут назначаться автоматически, есл<br>рживает эту возможность. В противном случае і<br>кно получить у сетевого администратора. | и сеть<br>парамятры |
| ⊙п<br>∧и                 | олуыть IP-адрес автоматически                                                                                                    |                     |
| OR<br>IP-a               | Іолуміть IP-адрес автоматически<br>Іспользовать следующий IP-адрес:                                                                      | 210                 |
| O M<br>IP-a<br>Hac       | Колунить IP-адрес автоматически<br>спользовать следующий IP-адрес:<br>прес.                                                              |                     |

Убеждаемся, что соединение с Интернет установлено.

# 2. Заходим на сайт **speedtest.net**

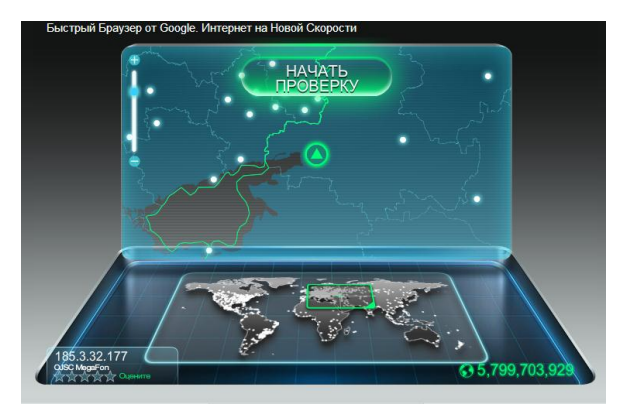

3. В тетради строим таблицу:

| Дата:             |                        | № компьютера: |                                  |                                 |  |
|-------------------|------------------------|---------------|----------------------------------|---------------------------------|--|
| N⁰                | время замера скорости: | ping,<br>ms   | скорость<br>получения,<br>Мбит/с | скорость<br>передачи,<br>Мбит/с |  |
| 1.                |                        |               |                                  |                                 |  |
| 2.                |                        |               |                                  |                                 |  |
| 3.                |                        |               |                                  |                                 |  |
| Среднее значение: |                        |               |                                  |                                 |  |

4. Проводим три раза замер скорости, фиксируя результаты в таблицу.

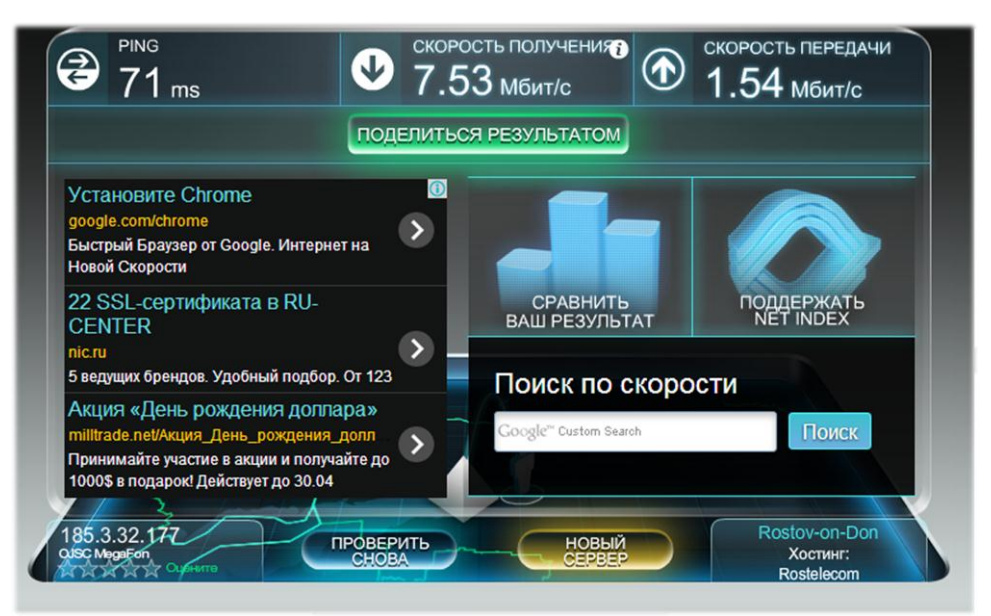

Среднее значение находим по формуле: (a1+a2+a3):3

- 5. Находим в сети интернет значение слова "ping" и фиксируем определение в тетрадь.
- 6. Делаем вывод по практической работе.

7. Отвечаем на контрольные вопросы.